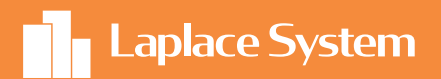

# 太陽光発電シミュレーションソフト Solar Pro トライアル版

かんたん操作マニュアル

僕たちがわかりやすく 使い方を紹介するよ! かんたん操作マニュアルをご覧の皆さん! Solar Proトライアル版を ダウンロードいただきありがとうございます。

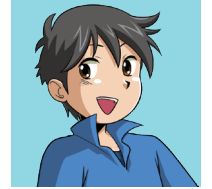

この資料では、「家のモデル作成→発電量シミュレーション →結果のレポート作成」までの一連の操作を紹介します。

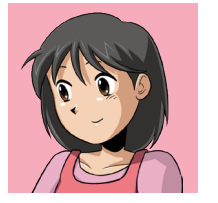

「地図サービス機能」では、インターネットから地図を読み 込み下絵として利用できます。トライアル版では、「地図サ ービス機能」は利用できませんのでご注意ください。

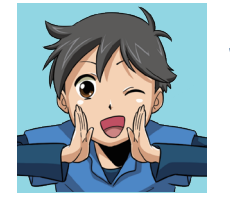

トライアル版のダウンロードがまだの方は、無料ですので ぜひダウンロードしてみてください。高精度なシミュレー ションをご体感いただけます。

30日間無料トライアル実施中!!

Solar Pro

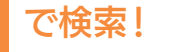

Q

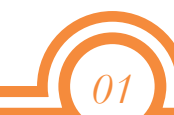

**陽太** 小学校高学年の男の子。 やんちゃで好奇心旺盛。 新しいものや技術に興味があるので よくパパに教えてもらっている。

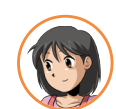

光

陽太の妹。 しっかり者でおませさんだが おっちょこちょいな一面も。 草花や動物、環境や自然に興味がある。

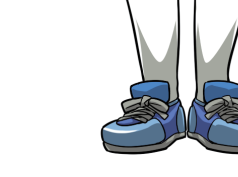

# はじめに - Solar Proについて-

太陽光発電システムシミュレーションソフトウェア

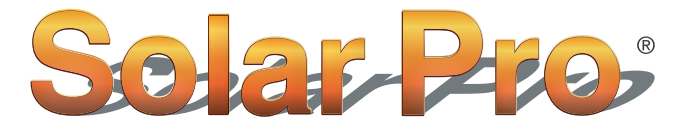

高い技術力で最適設計を実現

### Solar Pro の3つの特長

#### 1. 影の影響を正確に考慮

モジュールに部分的に影がかかるだけで、システムの発 電量が著しく低下します。[Solar Pro] ではモジュール 単位での影の影響を考慮した正確なシミュレーションを 実現します。

#### 2. 複雑なシステム設計に対応

平置きや壁面設置などの設置方法、アレイの傾き、設置 方角などを自由に設定することができます。発電量が最 大となる設置方法を検討する際にご利用いただけます。

#### 3. 反射光シミュレーション

【改正 FIT 法】により、近隣住民への反射光による影響が ないように考慮することもガイドラインに定められてい ます。精度が高い [Solar Pro] は発電量や反射光のシミュ レーション 等、幅広く活用いただけます。

# もくじ

| <b>1. 新規作成 ······················</b> 03 |
|------------------------------------------|
| <b>2. 日射データの選択、設置場所の設定</b> 04            |
| <b>3. 太陽電池アレイを載せる家屋の入力</b> 05            |
| <b>4. 太陽電池モジュールの設定と配置</b> 07             |
| <b>5. 太陽電池モジュール結線の設定</b> 10              |
| <b>6.</b> I-Vカーブグラフの表示                   |
| <b>7. 発電量予測</b> 14                       |
| <b>8. 結果表示 ·······</b> <i>16</i>         |
| <b>9. 物件情報登録 ······</b> 17               |
| 10. 統合レポートの作成                            |

#### 「Solar Pro」 YouTubeでプロモーション映像を公開中!

| Solar Pro 製品プロモーション映像                       |
|---------------------------------------------|
| 3分ほどでお気軽に製品について知ることができます。                   |
| https://www.youtube.com/watch?v=xUvrCCvfvKs |

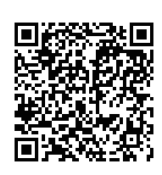

# 1. 新規作成

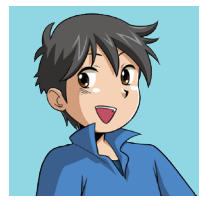

それでは、早速始めましょう! Solar Proを起動してください。(図1) 画面左上、メニューの「ファイル」-「新規作成」 を選択してください。

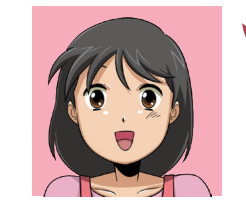

「入力ウィザード」ウィンドウ(図2)が表示され るので、「キャンセル」を選択して画面を閉じて ください。

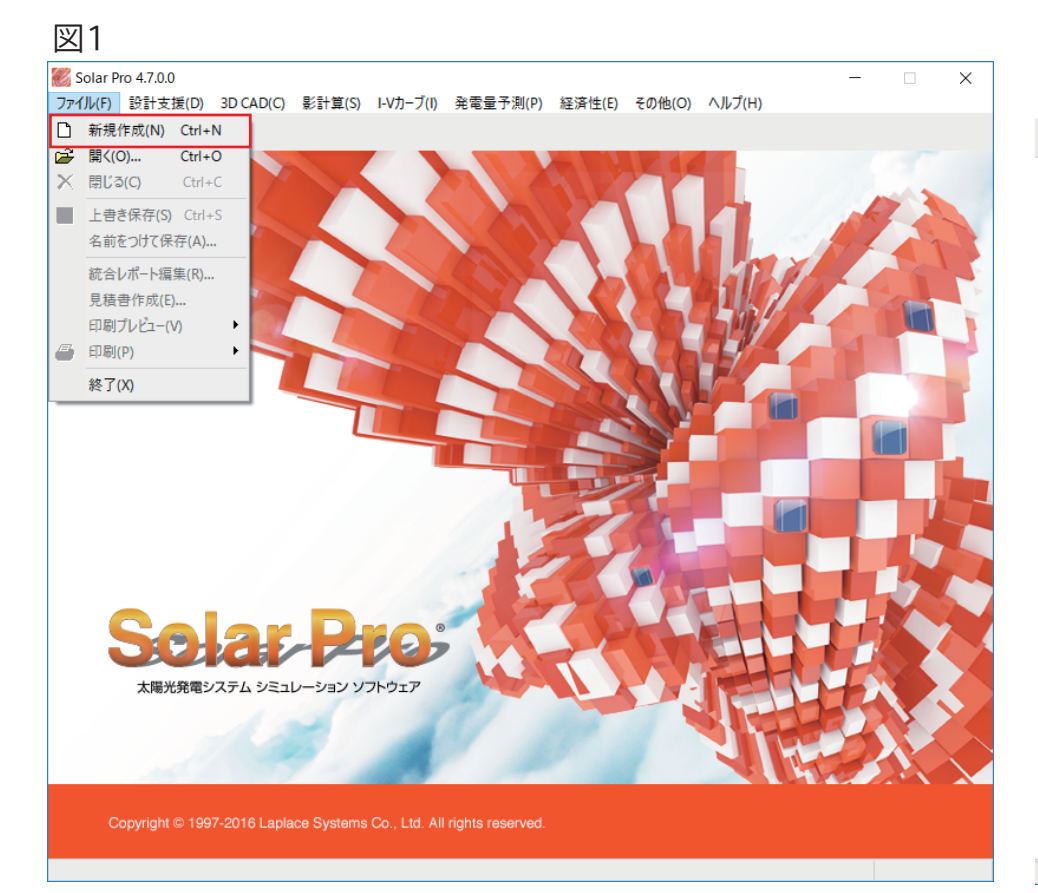

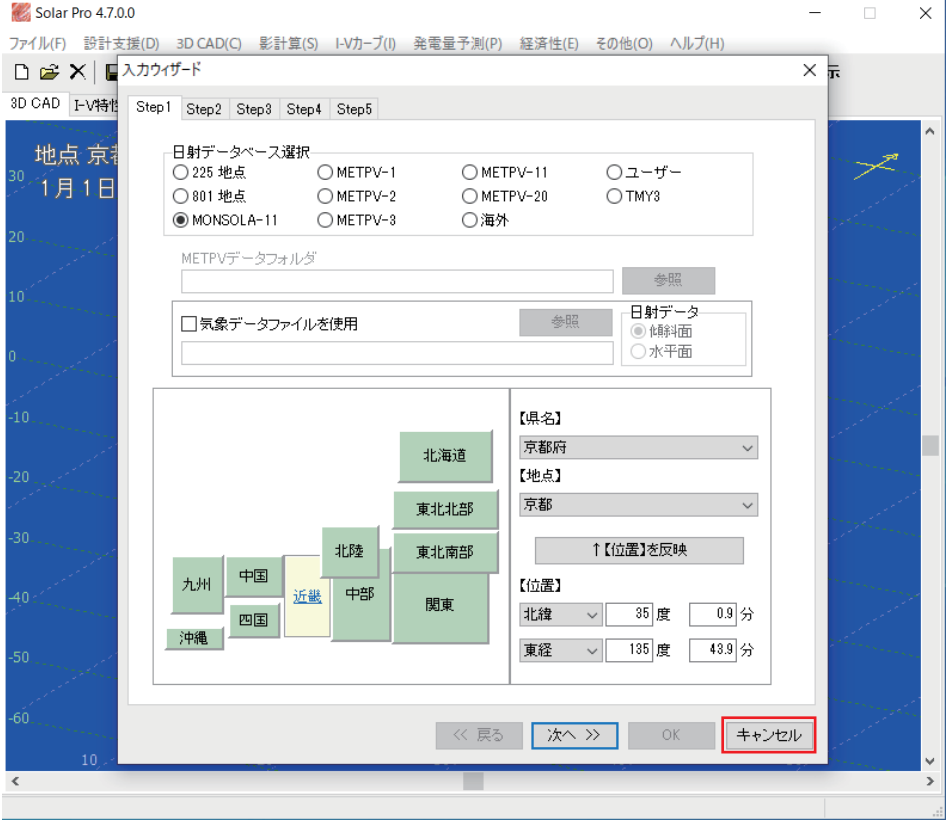

# 2. 日射データの選択、設置場所の設定

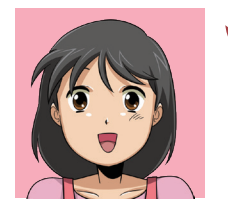

シミュレーションをする日射データと場所を選択 しましょう。メニューの「3D CAD」-「設置場所」 (図1)を選択して、「設置場所」ウィンドウ (図2)を開きます。

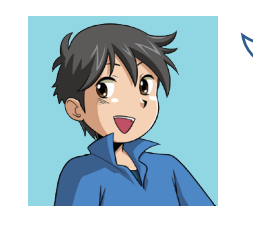

設定項目(図2)を確認します。 ①【日射データベース選択】: MONSOLA-11 ②【地図】:近畿 ③【県名】:京都府 【地点】:京都 設定を終えたら、「OK」を選択しましょう。

#### 図1

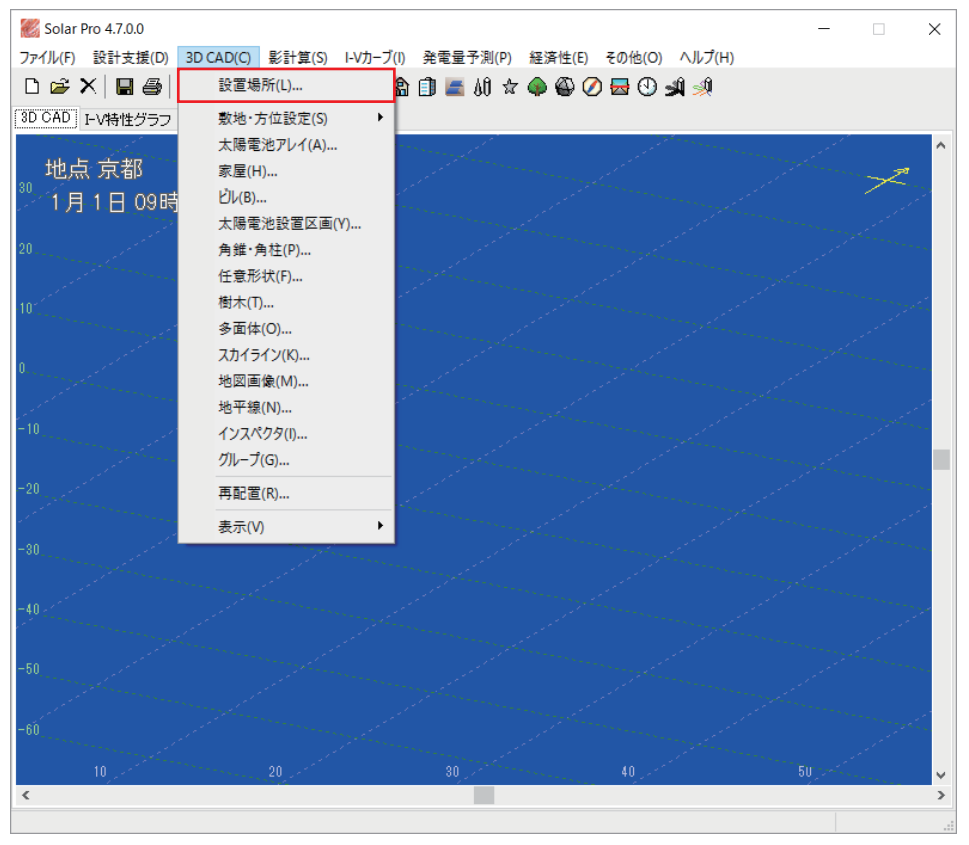

#### 図2

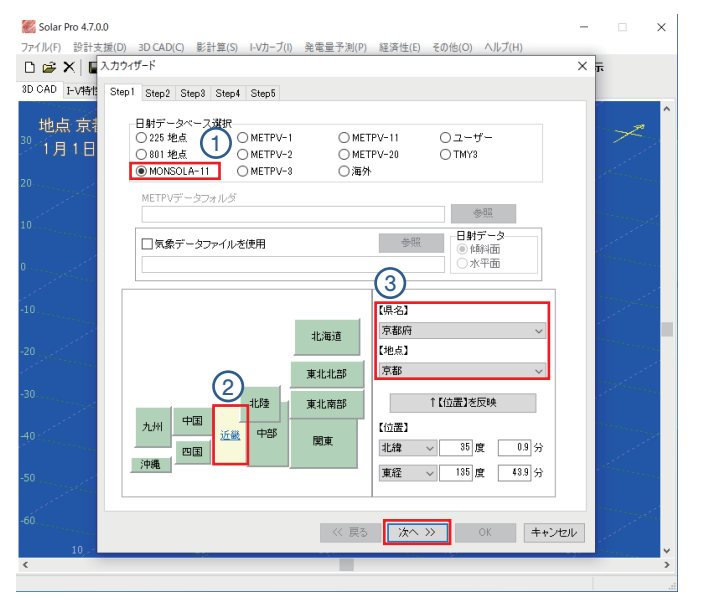

#### Point - 日射データベースについて -

Solar Proは日本気象協会などが発行している気象データを利用しています。 「MONSOLA-11」は、各種国内気象データベースに対応。 国内 837 地点、海外 1360 地点の気象データを利用しています。

# 3. 太陽電池アレイを載せる家屋の入力

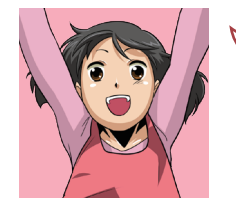

家屋を3D CAD上に作成しましょう。メニュー の「3D CAD」 – 「家屋」(図1)を選択します。 表示された「名称入力」ウィンドウ(図2)で 「OK」を選択すると「家屋」 ウィンドウ(図3)が 表示されます。

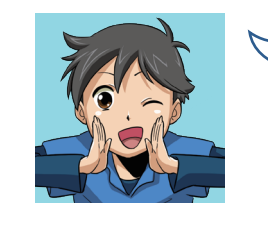

設定項目(図3)を確認します。

 【入力方式】:伏図入力
 【軒高】 :6.000m
 【軒出1】 :0.600m
 【軒出2】 :0.600m
 ③「伏図設定」をクリックしてください。

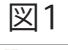

| Solar Pro 4.7.0.0   |                         |                                                                                                    |                                                                                                    | ×                                                                                                    |                                                                                                    |
|---------------------|-------------------------|----------------------------------------------------------------------------------------------------|----------------------------------------------------------------------------------------------------|----------------------------------------------------------------------------------------------------|----------------------------------------------------------------------------------------------------|
| <br>ファイル(F) 設計支援(D) | 3D CAD(C) 影計算(S) I-Vカーフ | <sup>ブ</sup> (I) 発電量予測(P) 経済性(E) その他(O)                                                                                                    | ヘルプ(H)                                                                                                    |                                                                                                    |                                                                                                    |
| D 📽 X   🖬 🚳         | 設置場所(L)                 | 🔓 🗊 🛋 M 🛠 🏟 🏵 🖉 🛃 🕄                                                                                                    | ù 刘                                                                                                    |                                                                                                    |                                                                                                    |
| 3D CAD トV特性グラフ      | 敷地·方位設定(S) ▶            |                                                                                                    |                                                                                                    |                                                                                                    |                                                                                                    |
|                     | 太陽電池アレイ(A)              | and the second second second second second second second second second second second second second second second                                                                                                    | and the second second second second second second second second second second second second second second second                                                                                                    | ^                                                                                                    |                                                                                                    |
| · 地京 京都             | 家屋(H)<br>ビルの            | for the second second second                                                                                                    | - 11 ×                                                                                                    | 97<br>••••••                                                                                                   |                                                                                                    |
| 1月1日09時             | しか(B)<br>太陽電池設置区画(Y)    | and the second second second second second second second second second second second second second second second                                                                                                    |                                                                                                    |                                                                                                    |                                                                                                    |
| 20                  | 角錐·角柱(P)                | and the second second second second second second second second second second second second second second secon                                                                                                    |                                                                                                    |                                                                                                    |                                                                                                    |
|                     | 任意形状(F)                 | and the second second second second second second second second second second second second second second second                                                                                                    |                                                                                                    |                                                                                                    |                                                                                                    |
| 10                  | 樹木(T)                   | and the second second se                                                                                                    |                                                                                                    | a week the second second second second second second second second second second second second second second s | 図2                                                                                                    |
|                     | 多面体(U)<br>スカイライン(K)     | and the second second second second second second second second second second second second second second second                                                                                                    |                                                                                                    |                                                                                                    | 스스                                                                                                    |
| 0                   | 地図画像(M)                 | Solar Pro 4.7.0.0                                                                                                    | 2 - 1999 - 1999 - 1999 - 1999 - 1999 - 1999 - 1999 - 1999 - 1999 - 1999 - 1999 - 1999 - 1999 - 1999 - 1999 - 19                                                                                                    |                                                                                                    | - 🗆 X                                                                                                    |
|                     | 地平線(N)                  | ファイル(F) 設計支援(D) 3D CAD(C)                                                                                                    | 影計算(S) I-Vカーブ(I) 発電量予測                                                                                                    | 』(P) 経済性(E) その他(O) ヘルプ(H                                                                                       | 1)                                                                                                    |
| -10                 | インスペクタ(I)               | 📘 🗅 😂 🗙 🔚 🖨 🗠 느 느 ㅋ                                                                                                    | 🔍 🔍 🗷 🛲 🏦 🗊 🔚 🕅                                                                                                    | 🗄 🖈 🚇 🖉 🔂 🖶 🕚 📣 🕺                                                                                              |                                                                                                    |
| 20                  | クルーフ(G)                 | 3D CAD I-V特性グラフ 発電量グラフ                                                                                                    | 経済性グラフ                                                                                                    |                                                                                                    |                                                                                                    |
| -20,                | 冉配道(R)                  | ~ 地方 查初                                                                                                    |                                                                                                    |                                                                                                    | · · · · · · · · · · · · · · · · · · ·                                                                                                    |
| -30                 | 表示(V) ▶                 |                                                                                                    |                                                                                                    |                                                                                                    | $\mathcal{A} \to \mathcal{A}$                                                                                                    |
|                     |                         | 1)1 [ 03040020                                                                                                    |                                                                                                    |                                                                                                    | and the second second second second second second second second second second second second second second second                                                                                                    |
|                     |                         | 20                                                                                                    |                                                                                                    |                                                                                                    | and the second second se                                                                                                    |
|                     |                         | and the second second second second second second second second second second second second second second second                                                                                                    |                                                                                                    |                                                                                                    | Section of the section of the sectio |
|                     |                         | 10                                                                                                    |                                                                                                    |                                                                                                    | an an an an an an an an an an an an an a                                                                                                    |
|                     |                         | and the second second se                                                                                                    |                                                                                                    |                                                                                                    | and the second second second second second second second second second second second second second second second                                                                                                    |
|                     |                         | and the second second second second second second second second second second second second second second second                                                                                                    | and the second second second second second second second second second second second second second second second                                                                                                    | 8座 X                                                                                                    | and the second second                                                                                                    |
|                     |                         | -10                                                                                                    | and the second second second second second second second second second second second second second second second                                                                                                    | 264h2A/JU(120)                                                                                                 | and the second second second second second second second second second second second second second second second                                                                                                    |
| <                   |                         | - IV and a start and a start and a                                                                                                    | and the second second sec |                                                                                                    | and the second second                                                                                                    |
|                     |                         | -20                                                                                                    | the second second                                                                                                    | OK キャンセル                                                                                                    | and the second second se                                                                                                    |
|                     |                         | and the second second s | and the second second second second second second second second second second second second second second second                                                                                                    | and the second second                                                                                          | the second second                                                                                                    |
|                     |                         | -30                                                                                                    |                                                                                                    |                                                                                                    | and the second second                                                                                                    |
|                     |                         | and the second second second second second second second second second second second second second second second                                                                                                    |                                                                                                    |                                                                                                    | and the second second second second second second second second second second second second second second second                                                                                                    |
|                     |                         | -40                                                                                                    |                                                                                                    |                                                                                                    | and the second second second second second second second second second second second second second second second                                                                                                    |
|                     |                         | and the second second second second second second second second second second second second second second second                                                                                                    |                                                                                                    |                                                                                                    | and a second second second second second second second second second second second second second second second                                                                                                    |
|                     |                         | -50                                                                                                    |                                                                                                    |                                                                                                    |                                                                                                    |
|                     |                         | and the second second second second second second second second second second second second second second second                                                                                                    |                                                                                                    |                                                                                                    | and the second second second second                                                                                                    |
|                     |                         | -60                                                                                                    |                                                                                                    |                                                                                                    |                                                                                                    |
|                     |                         | 10, second second second second second second second second second second second second second second second s                                                                                                    | 20 80                                                                                                    | 40 × 1                                                                                                    | 50                                                                                                    |
|                     |                         | <                                                                                                    |                                                                                                    |                                                                                                    | >                                                                                                    |
|                     |                         |                                                                                                    |                                                                                                    |                                                                                                    | 4                                                                                                    |

図3

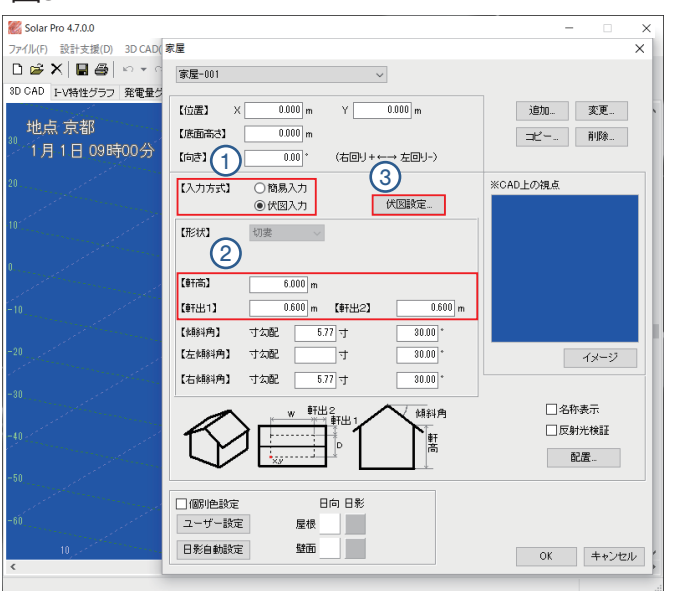

# Point - 伏図入力について -

建物の作成から太陽電池モジュールの配置までを効率的に行うことができ、複雑な設置環境 でも簡単に設定可能。メガソーラーなどの地面設置の設備でも、区画作成から太陽電池アレ イの自動配置まで手軽に行えます。

# 3. 太陽電池アレイを載せる家屋の入力

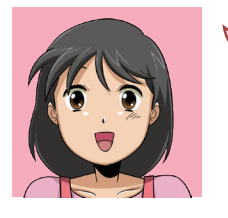

ここからは、作図機能を使って屋根を作成しま す。「家屋伏図入力」ウィンドウ(図1)で屋根の形 を描いていきましょう。それでは、試しに四角形 の屋根を作図してみましょう。

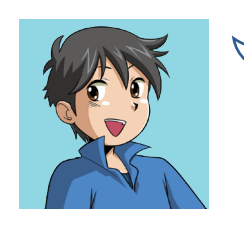

それでは、操作の説明をしていきますね。 ①屋根アイコンを選択 ②左下の始点をクリック ③頂点1・頂点2・頂点3・始点の順にクリック しましょう ※右クリックで前の頂点入力に戻れます 1周すると屋根の図が表示されます。

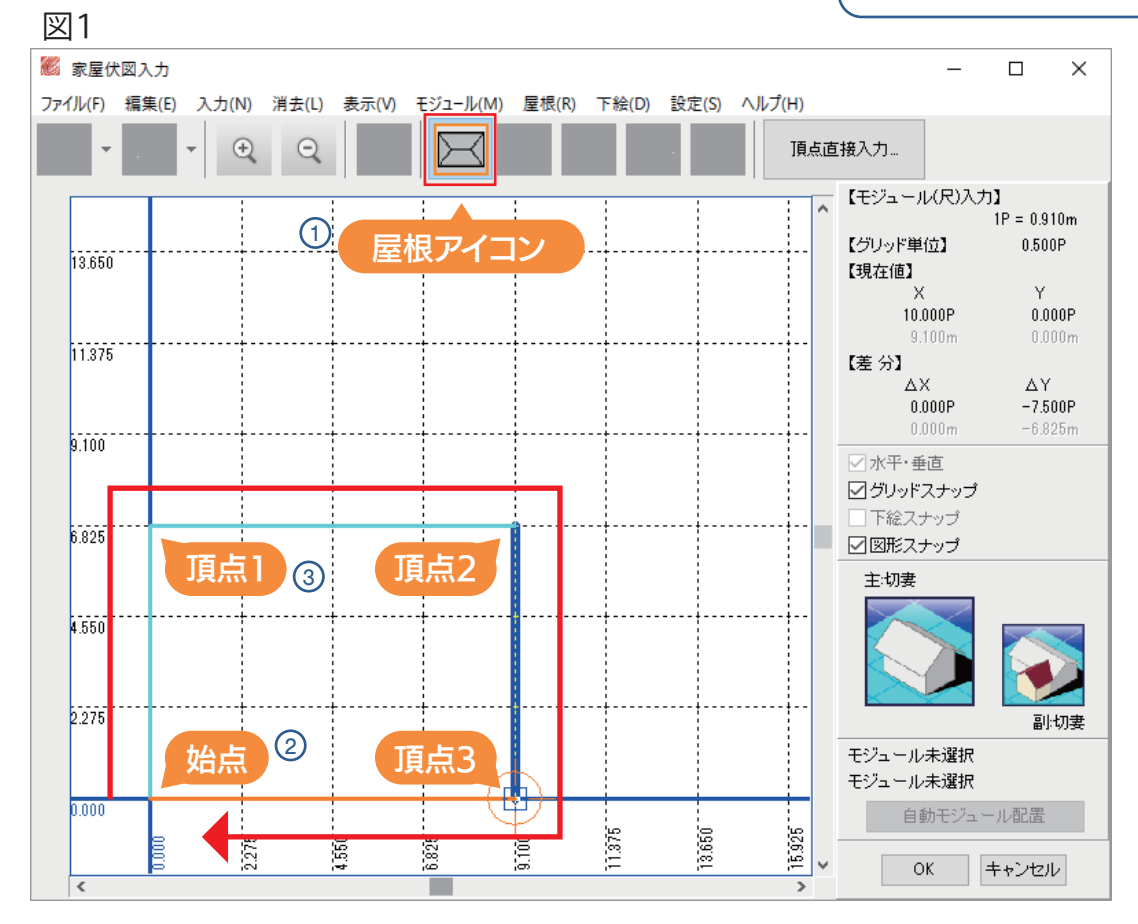

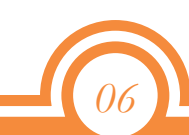

# 4. 太陽電池モジュールの設定と配置①

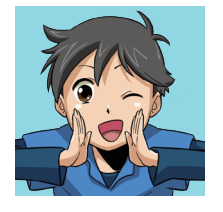

屋根の上に配置する太陽電池モジュールを設定 していきましょう。このまま設定もできますが、 今回は南側の屋根を設定してみましょう。 ①作図した屋根の下側(図1)をダブルクリック してください

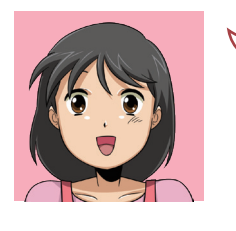

「各屋根面伏図入力」ウィンドウ(図2)が表示さ れ、選択した屋根の設定ができます。 メニューの「モジュール」-「太陽電池モジュール設 定」を選択してください。

つづく 🔜

#### 図1

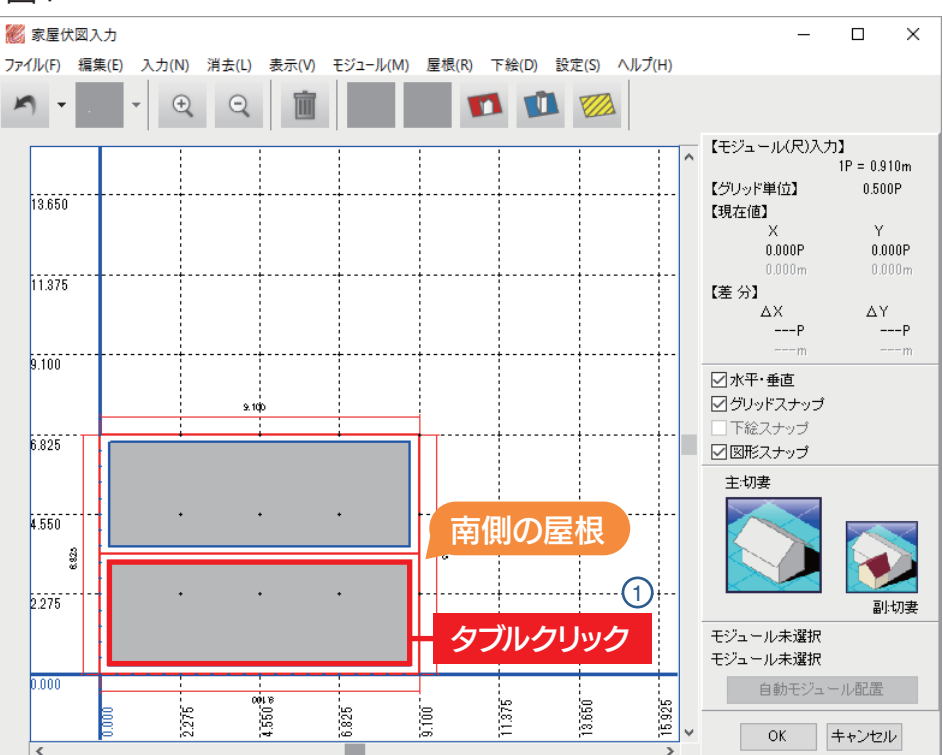

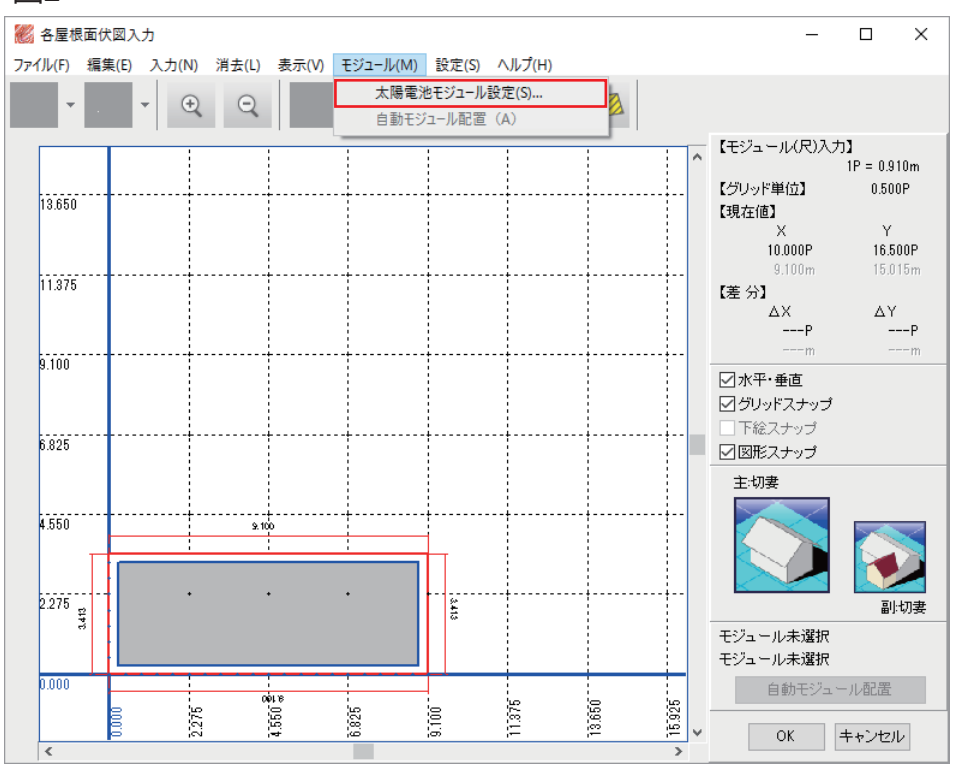

# 4. 太陽電池モジュールの設定と配置②

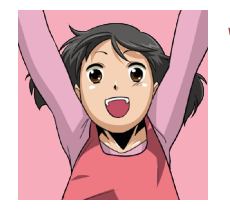

みなさんの画面(図1)では、赤枠①が空欄だと思 いますので設定していきましょう。 ①【メーカー名】 :sample 【モジュール型式】:sample\_1 を設定して、「OK」を選択してください。

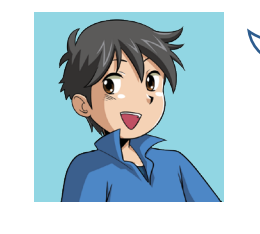

設定した太陽電池モジュールを屋根に配置しま す。「自動モジュール配置」(図2)をクリックす ると、屋根面にモジュールが一括配置されます。 配置が済んだら(図3)「OK」を選択し「屋根伏 図入力」 ウィンドウに戻ります。

| 図1                     |                                                 |                                                     |
|------------------------|-------------------------------------------------|-----------------------------------------------------|
| 🐻 各屋根面伏図入力             |                                                 |                                                     |
| ファイル(F) 編集(E) 入力(N) 消し |                                                 | ×                                                   |
| • •                    | 【メーカー名】 1 sample ~<br>【モジュール型式】 sample_1 ~      | -<br>(モジュール(尺)入力】<br>1P = 0.910m<br>(グリッド単位】 0.500P |
| 13.650                 | 【設置方向】 <ul> <li>● 横置き</li> <li>○ 縦置き</li> </ul> | 【現在値】                                               |
|                        | 【モジュールサイズ】 左右 1200 m 上下 0.802 m                 | 10.500P 16.000P                                     |
| 11.375                 | 【モジュールピッチ】 左右 0 mm 上下 0 mm                      | 9.bbbm 14.bb0m<br>「 【差分】<br>                        |
|                        | 【端からの設置不可領域】                                    | PP                                                  |
| 9.100                  | 屋根上部 0.260 m 障害物上部 0.260 m                      | →水平・垂直                                              |
|                        | 屋根左右部 0.260 m 障害物左右部 0.260 m                    | ☑ グリッドスナップ                                          |
| 6.825                  | 屋根下部 0.260 m 障害物下部 0.260 m                      | <ul> <li>□ 下絵スナップ</li> <li>☑ 図形スナップ</li> </ul>      |
|                        | 【自動配置時設定】                                       | 主:切妻                                                |
| 4.550                  | 【横位置】 ○左寄せ ◎中央寄せ ○右寄せ                           |                                                     |
| 1 175                  |                                                 |                                                     |
| 2.2/0 29               | 【配置形式】 ⑧格子 〇千鳥                                  | ■1:03<br>モジュール未選択<br>モジュール未選択                       |
|                        | 初期設定 ユーザー設定 OK キャンセル                            | 自動モジュール配置                                           |
|                        |                                                 | OK キャンセル                                            |

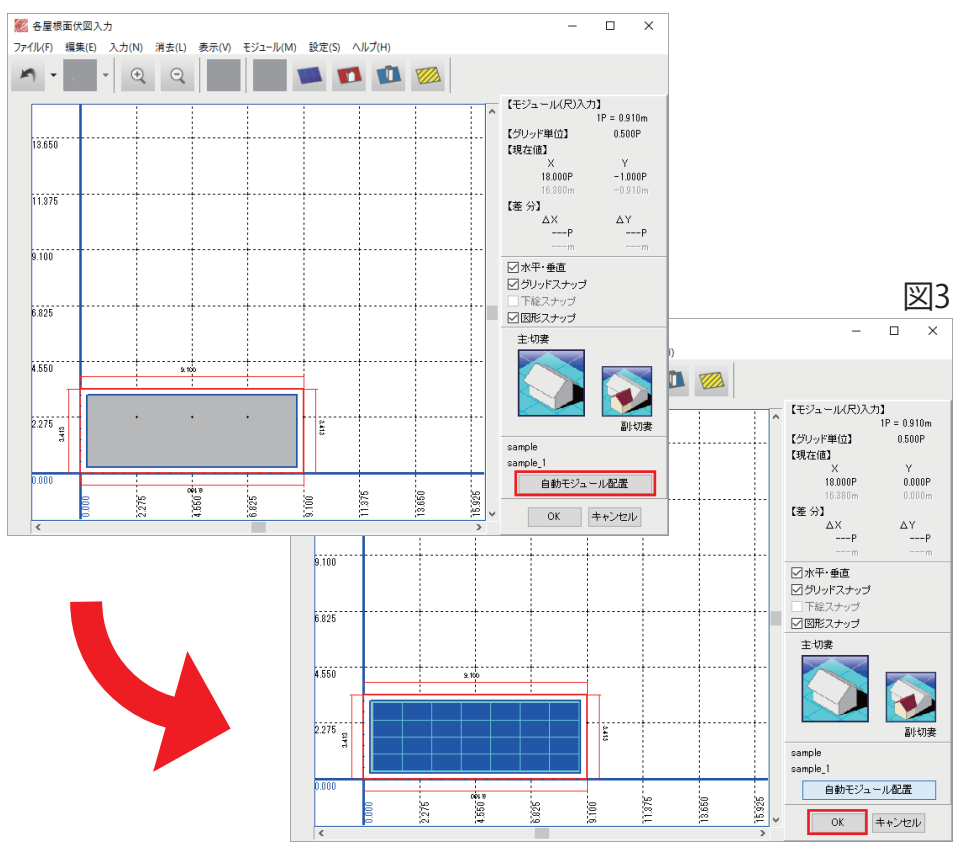

# 4. 太陽電池モジュールの設定と配置③

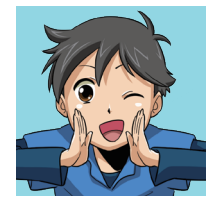

、 これで太陽電池モジュールの設定ができまし た。「OK」を選択してください。

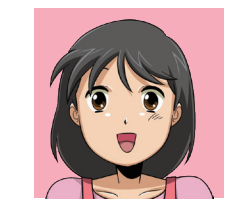

#### 「家屋」ウィンドウ(図2)に戻りました。さらに 「OK」を選択してメインの画面に戻りましょう。

#### 図1

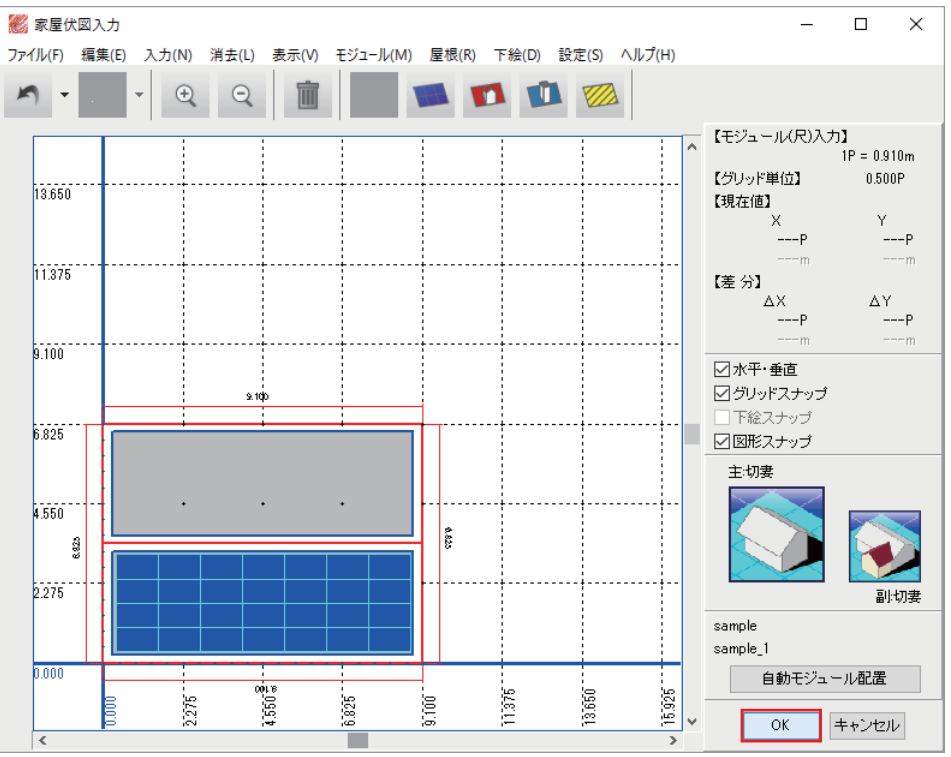

#### 図2 家屋 х 家屋-001 $\sim$ 0.000 m 0.000 m 【位置】 Y 追加... 変更... Х 0.000 m 【底面高さ】 コピー... 削除... (右回り+←→ 左回り-) 【向き】 0.00 \* ※CAD上の視点 【入力方式】 ○簡易入力 伏図設定… ◉ 伏図入力 【形状】 切妻 【軒高】 6.000 m 【軒出1】 0.600 m 【軒出2】 0.600 m 【値斜角】 寸勾配 5.77 寸 30.00 \* 【左傾斜角】 寸勾配 5.77 寸 30.00 \* イメージ 【右傾斜角】 寸勾配 5.77 寸 30.00 \* □ 名称表示 軒出2 傾斜角 w 1 軒出 🗌 反射光検証 暫 配置... 🗌 個別色設定 日向 日影 ユーザー設定 屋根 日影自動設定 壁面 OK キャンセル

# 09

# 5. 太陽電池モジュール結線の設定①

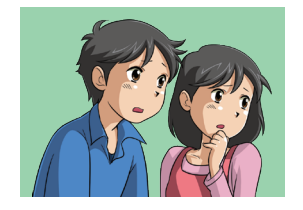

Solar Pro 4.5.0.0 - Ci¥Users¥PC-11541¥Documents¥Solar Pro 4.5¥新規ファイル.sol

🗅 😹 🗶 🛃 😂 い・ つ・ 🔍 🔍 計算(0)

ファイル(F) 設計支援(D) 3D CAD(C) 影計算(S) I-Vカーブ(I) 発電量予測(P) 経済性(E) その他(O) ヘルプ(H)

🍬 🕸 🖉 🖶 🕙 📣 剩

図1

配置されたモジュールの直並列の結線 を設定します。メニューの [I-Vカーブ] -「電気回路構成」(図1)を選択して、数 値を入力しましょう。

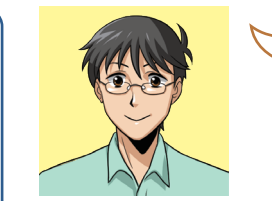

それじゃあ、ここは僕が解説しよう。 落ち着いて考えれば、問題ないよ! 画面をよく見てみよう。(図2)

### ここは、少し複雑そうだね…

– 🗆 🗙

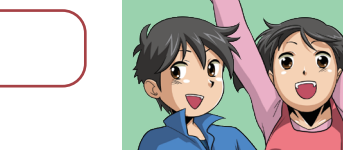

## 1818!!

パパが教えてくれるなら、安心だね!

| 30 CAD I-V特性グラフ 発電量グラフ 経済性グ                                                                                                    | 計算結果(R)                                                                                                    |                                                         |                                        |                     |                |                            |                  |     |                  |                |                |                |              |                 |    | 図2                                                                       |
|----------------------------------------------------------------------------------------------------|----------------------------------------------------------------------------------------------------|---------------------------------------------------------|----------------------------------------|---------------------|----------------|----------------------------|------------------|-----|------------------|----------------|----------------|----------------|--------------|-----------------|----|--------------------------------------------------------------------------|
| <sup>∞</sup> 地点 京都<br><sup>№</sup> 1月1日 09時00分                                                                                                    | 電気(回回電)(スレン)<br>影パターン(S)<br>パラメータ(P)<br>グラフ設定(G)                                                               |                                                         | 🕺 電気回路構成                               |                     |                |                            |                  |     |                  |                |                |                |              |                 |    | - 🗆 ×                                                                    |
| 20 - Contraction of the second second se | and a second second second second second second second second second second second second second second second |                                                         | 【回路構成】                                 |                     |                |                            |                  | ſ   | 結線】              |                |                |                |              |                 |    |                                                                          |
| 0                                                                                                    |                                                                                                    |                                                         | PCS台数<br>【】 ×<br>(上限: 400 台)           | (最大) 並列数<br>0       | (最大)直列数<br>× 0 | =<br>(上限:                  | 0<br>: 320,000 ) |     | 名称<br>家屋-001_PV1 | メーカー<br>sample | 型式<br>sample_1 | 未結線枚数<br>28    | 結線済枚数<br>0   | X座標[m]<br>0.360 | Y座 | 結線編集<br>3D CADから選択                                                       |
| -20                                                                                                    |                                                                                                    |                                                         | 直並列詳細設定…<br>回路構成モジュール:                 | 0枚                  | 28 枚分不足してい;    | ます                         | Į                | 入:  | 力部分              |                |                |                |              |                 |    | <ul> <li>一番上へ移動</li> <li>上へ移動</li> </ul>                                 |
| -60                                                                                                    |                                                                                                    | an an an an an an an an an an an an an a                | 【パワーコンディショナー(                          | (PCS)設定】            | モジ             | ュール                        | の過不知             | 20  | )警告              |                |                |                |              |                 |    | ▶△移動<br>一番下へ移動                                                           |
| -60<br>1020                                                                                                    | 80,                                                                                                    | аларияна<br>Аларияна<br>Саларияна<br>40 <sub>1</sub> се | <ul> <li>簡易設定</li> <li>詳細設定</li> </ul> |                     | PCSg           | <mark>奥効率</mark><br>PCS詳細語 | 0.945<br>设定      |     | <                |                |                |                |              |                 | >  | 結線方向<br><ul> <li>         左右      </li> <li>         上下      </li> </ul> |
|                                                                                                    | _                                                                                                    |                                                         | PCS型式:                                 |                     |                |                            |                  |     | 【昇圧設定】           | 昇圧設            | 定              |                |              | 全アレイ自動          | 結線 | 全アレイ結線消去                                                                 |
|                                                                                                    |                                                                                                    |                                                         | 設置モジュール枚数:<br>ダミーモジュール枚数:<br>実モジュール枚数: | 28 枚<br>0 枚<br>28 枚 | 総モジュー          | ル数                         |                  | -[: | システム診断】          | PCS設備          | 容量に対す          | PV設<br>るPV設備容量 | 備容量:<br>の割合: | 0.00 kW<br>%    |    | 言羊糸田詰会出斤                                                                 |
|                                                                                                    |                                                                                                    |                                                         |                                        |                     |                |                            |                  |     |                  |                |                |                |              | [               | 0  | K キャンセル                                                                  |

# 5. 太陽電池モジュール結線の設定②

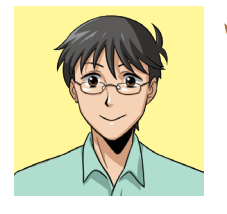

### モジュール数は作成した屋根のサイズによって 変わるよ。例として総数28で設定してみよう。 ①PCS台数 :1 ②(最大)並列数:2 ③(最大)直列数:14 →1×2×14=28 ④「全アレイ自動結線」をクリックするんだ 設定したら「OK」を選択しよう。

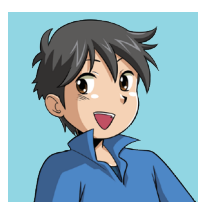

#### これで結線の設定ができたんだね。 確認方法は次のページで紹介するよ。

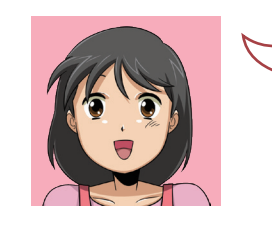

#### パパありがとう!!

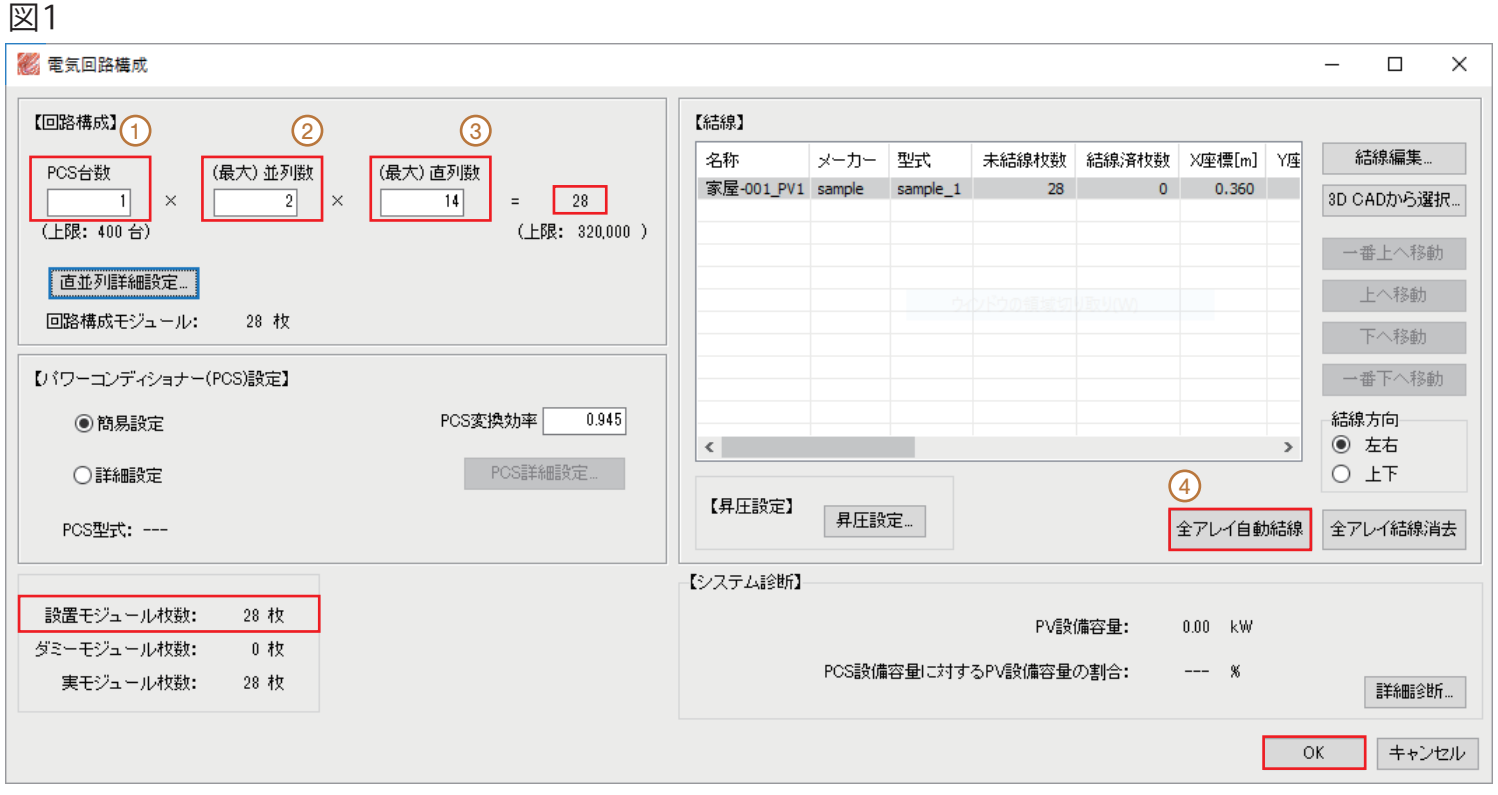

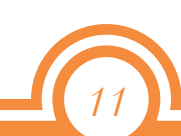

# 5. 太陽電池モジュール結線の設定③

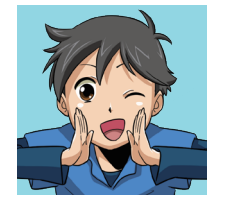

3D CAD画面(図1)でキーボードの[F5] キーを 押すたびに、結線毎・PCS毎に太陽電池アレイの 色を切り替えることができます。(図2・図3) 正しく結線ができているか確認してみましょう。

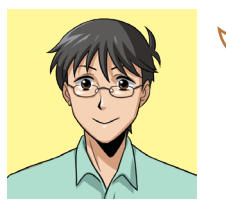

皆さん、あともう一息です。 頑張ってくださいね。 それでは、失礼します。

#### 図1

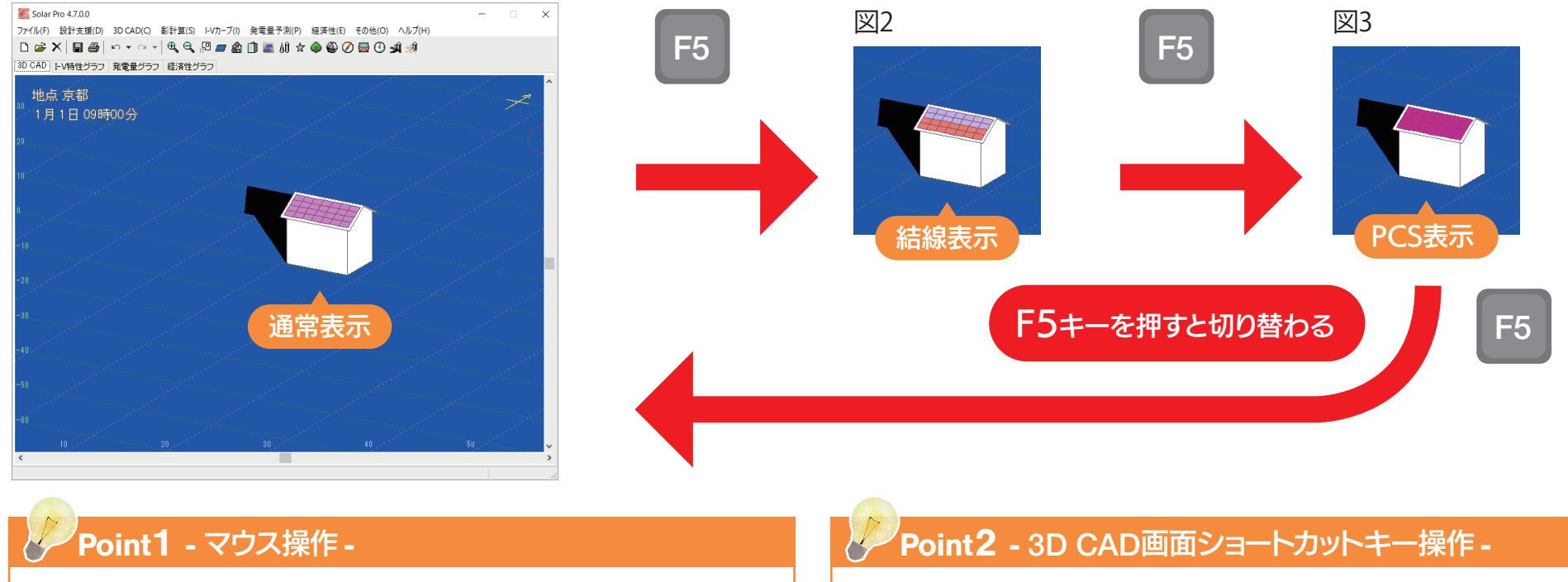

3D CAD 画面では、下記のようなマウス操作を行えます。 。左ドラック:画面中央を起点に視線の回転 。右ドラック:視点の水平移動 。マウスホイール:拡大・縮小 

 F4
 : 画面左上の地点・日時表示の変更

 F6
 : 原点に移動

 F7
 : 拡大

F5:モジュールの色切り替え

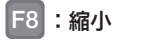

# 6. I-Vカーブグラフの表示

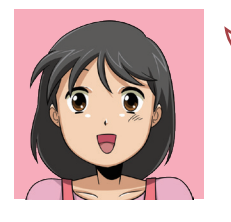

Solar Proは、瞬時毎にI-V特性を求めて発電 量を計算しています。ここでは計算中に「I-V カーブ」ウィンドウを表示するように設定しま す。メニューの「その他」-「表示設定」(図1)を選 択してください。

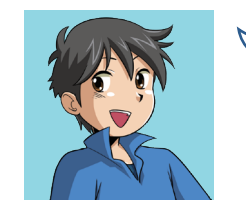

設定項目(図2)を確認します。 ①【発電連動表示】:「I-Vカーブ表示」にチェッ クがあるか確認して、なければ入れましょう 設定したら、「OK」を選択しましょう。 ※「I-Vカーブ表示」にチェックがない場合でも、I-Vカー ブを用いた発電量計算を行っています。

#### 図1

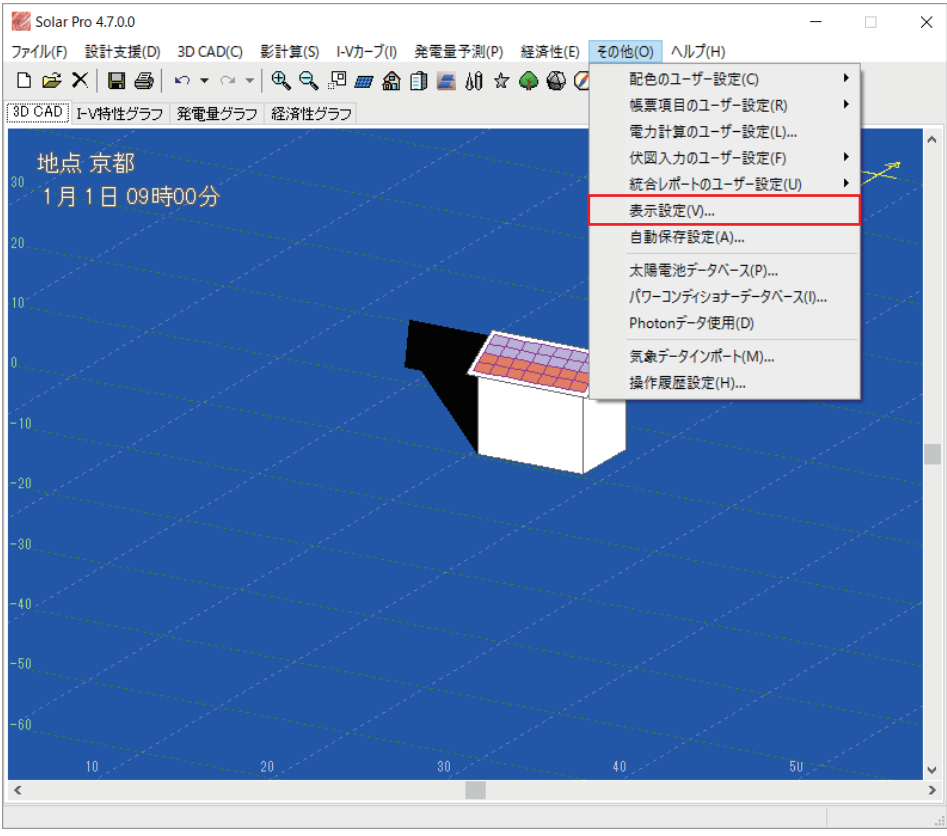

| 表示設定              | ×              |
|-------------------|----------------|
| 線表示               |                |
| ☑太陽電池モジュール表示      | ☑數地座標表示        |
| 太陽電池モジュール表示色選択    |                |
| ストリング別表示          | ~              |
| 太陽表示              |                |
| □太陽を表示する          |                |
| 太陽軌道の半径 200.000 m | 太陽の半径 20.000 m |
| 発電連動表示            |                |
| □ アニメーション表示 (1    | ) ☑ I-Vカーブ表示   |
| オーバーレイ            |                |
| ☑オーバーレイ使用(推奨)     | ☑物体フォーカス       |
| 地点·日時表示           | -              |
| ● 地点・日時を表示する      | ○地点のみ表示する      |
| ○表示しない            | ○日時のみ表示する      |
|                   |                |
|                   |                |
|                   | OK キャンセル       |

### 7. 発電量予測①

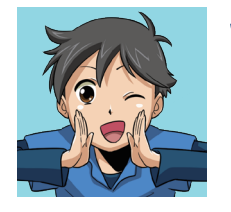

家屋に設置したモジュールの年間発電量の計算 をします。メニューの「発電量予測」-「計算」 (図1)をクリックすると、「計算」 ウィンドウ (図2)が表示されます。

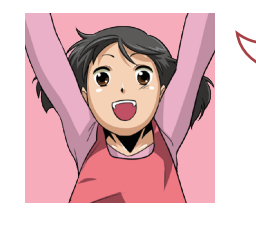

 ①「年間推移」と「月平均の簡易計算」にチェック があるか確認してください
 ②「計算開始」をクリックしてください
 そうすると年間発電量の計算が始まります。

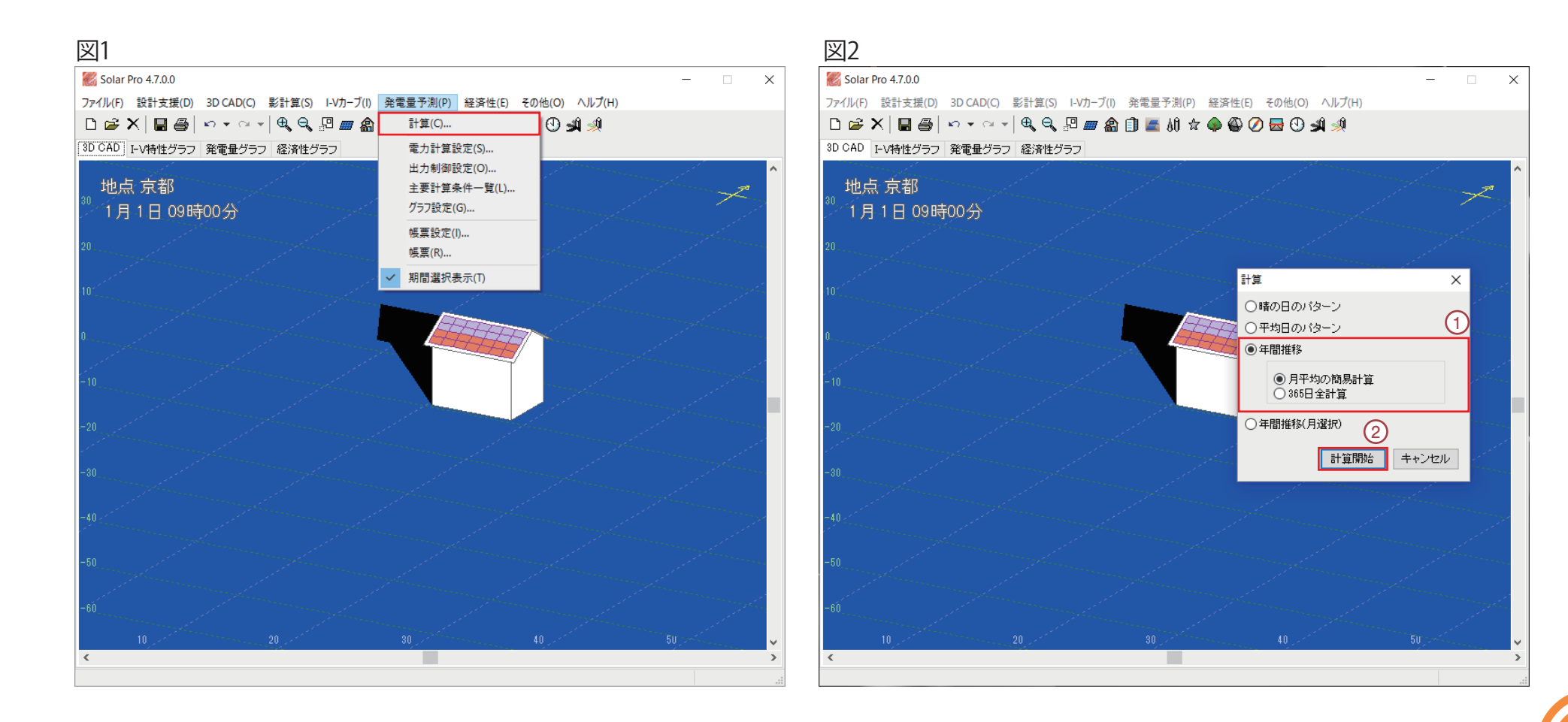

# 7. 発電量予測②

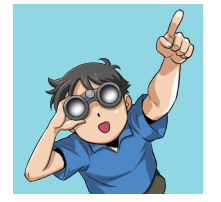

計算中は、発電量のグラフと3D CAD画面と 連動したI-Vカーブグラフのウィンドウが表示さ れます。(図1)

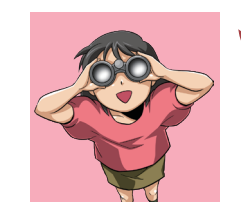

それぞれのウィンドウがアニメーションで表示されます。影の動きやグラフの推移などを観察してみてください。

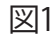

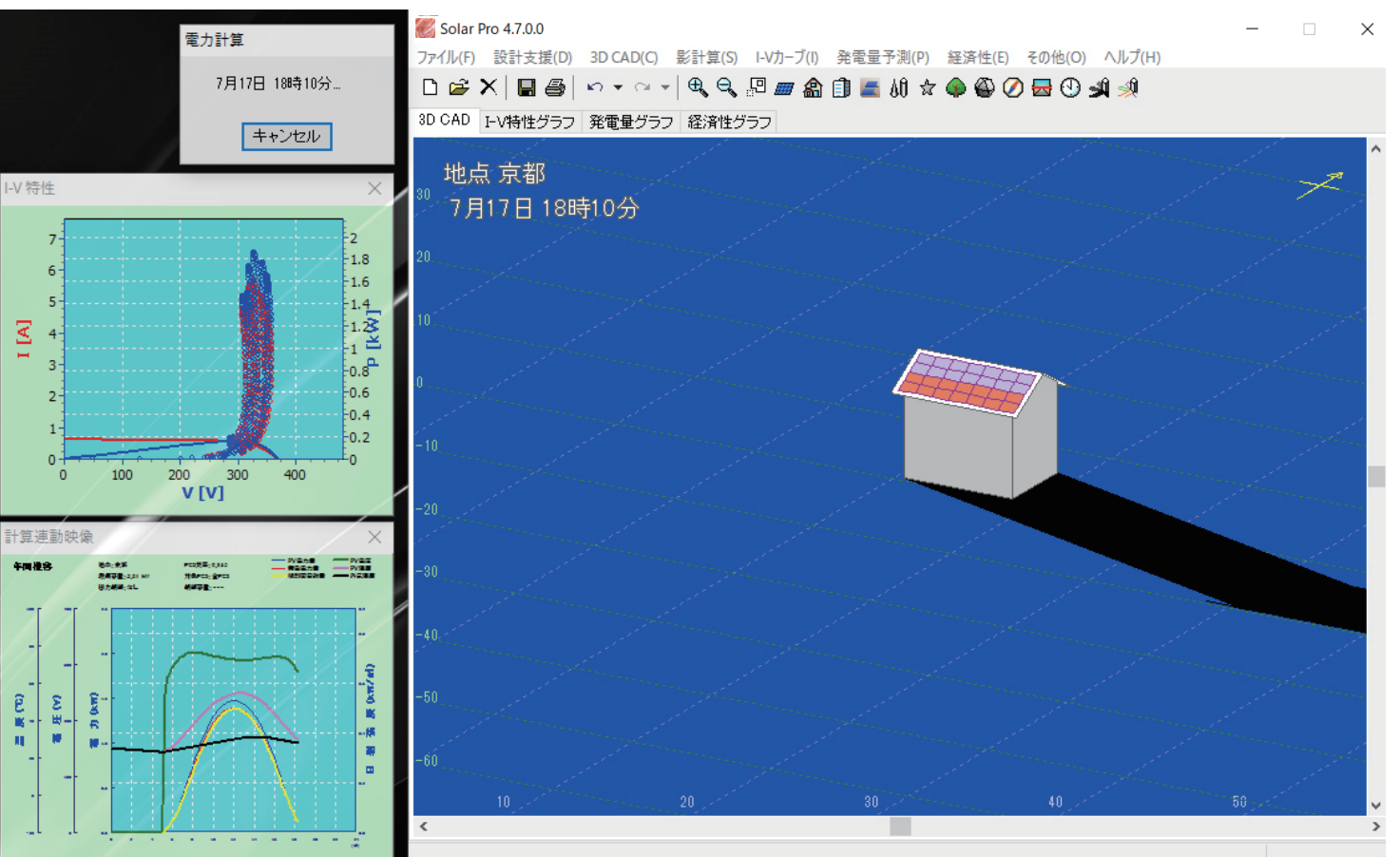

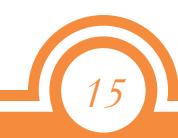

# 8. 結果表示

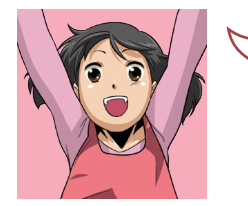

#### 計算終了後、「発電量グラフ」タブ(図1)を選択 すると、発電電力量の年間推移グラフが表示さ れます。

#### 図1 Kolar Pro 4.7.0.0 X \_ ファイル(F) 設計支援(D) 3D CAD(C) 影計算(S) I-Vカーブ(I) 発電量予測(P) 経済性(E) その他(O) ヘルプ(H) 🗅 😅 🗙 🔚 🚭 🔚 🔛 📰 📰 3D CAD I-V特性グラフ 発電量グラフ 経済性グラフ 期間選択 PCS選択 ●年別 ○月別 ○日別 月 Β PV電力量 発電電力量 傾斜面日射量 PV電圧 PV温度 年間推移 地点:京都 PCS効率:0.945 設備容量:7.62 kW 対象PCS:全PCS 外気温度 出力制御:なし 制御容量:---40 140 400 900 800 120 300 30 <sup>8</sup> (kWh/m<sup>2</sup>) (HWH) 0 ∑ ⊞ 200 - 世代 20 ₽400 60 ₽₽ 赒 誫 ₩₽ 40 🔲 10 100 200 οL 0 10 11 12 3 4 5 6 7 8 9 2 (月)

# 16

# 9. 物件情報登録

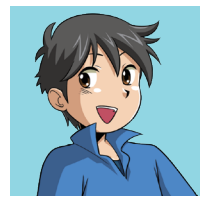

シミュレーションを行った物件の情報を入力・管 理することができます。メニューの「設計支援」-「物件情報登録」(図1)を選択すると、「物件情 報登録」 ウィンドウ(図2)が表示されます。

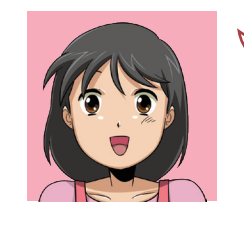

管理したい情報を入力し「OK」を 選択してください。 ※登録は必須ではありません。 情報管理にお役立てください。

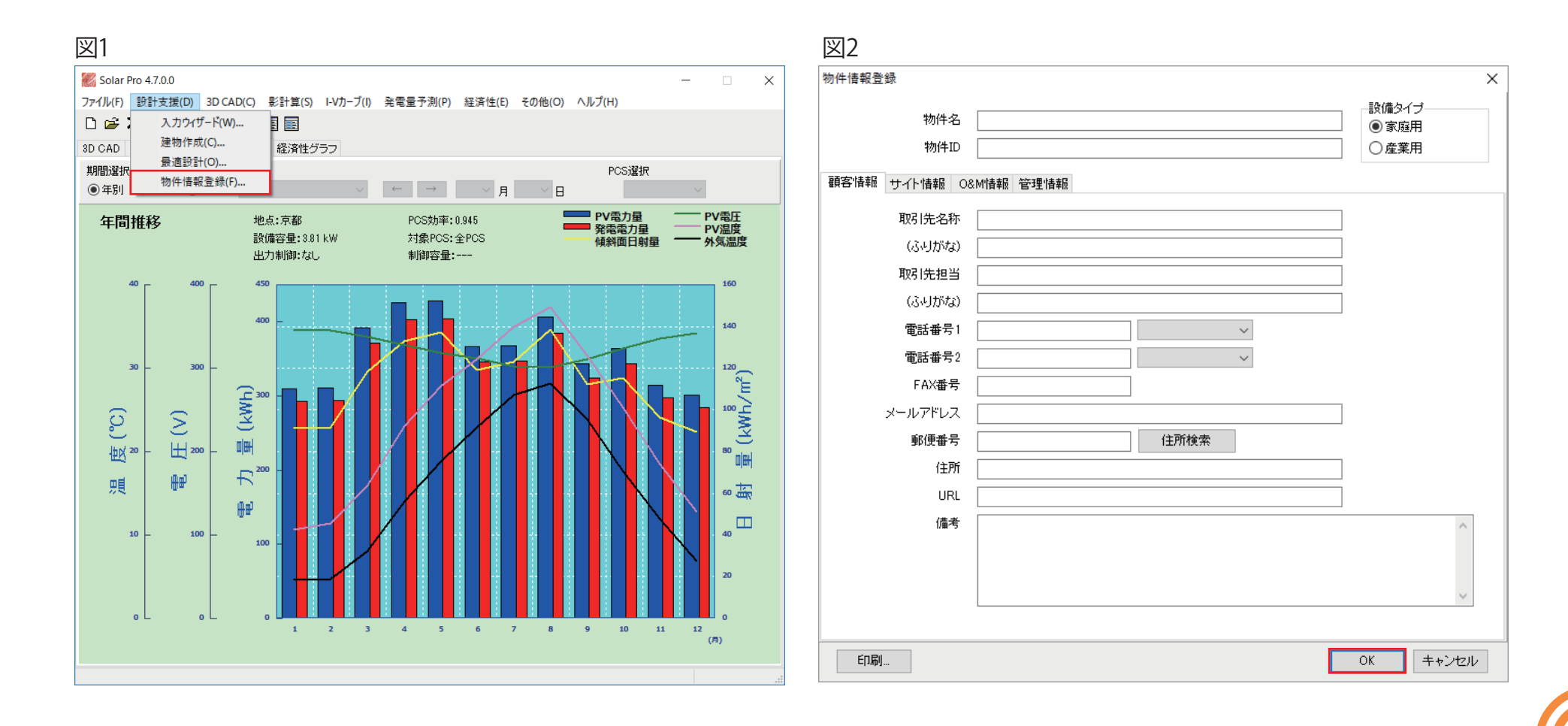

# 10. 統合レポートの作成

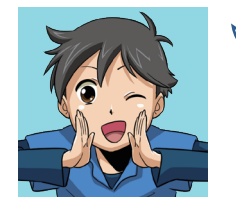

計算結果や設定内容をまとめた、レポートを作 成できます。メニューの「ファイル」 - 「統合レ ポート編集」(図1)を選択すると、「統合レポー ト編集」ウィンドウ(図2)が表示されます。

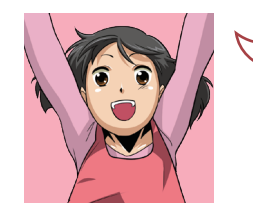

「統合レポート編集」(図2)では計算結果から生成 されたレポートが表示されます。表示内容はメ ニューの「ファイル」-「PDF出力」でPDF化できま す。また、内容を編集・活用することも可能です。 。各オブジェクトの移動・サイズ変更・追加・削除 が自由に行えます。

作成したレポートデータをテンプレートとして
 活用できます。

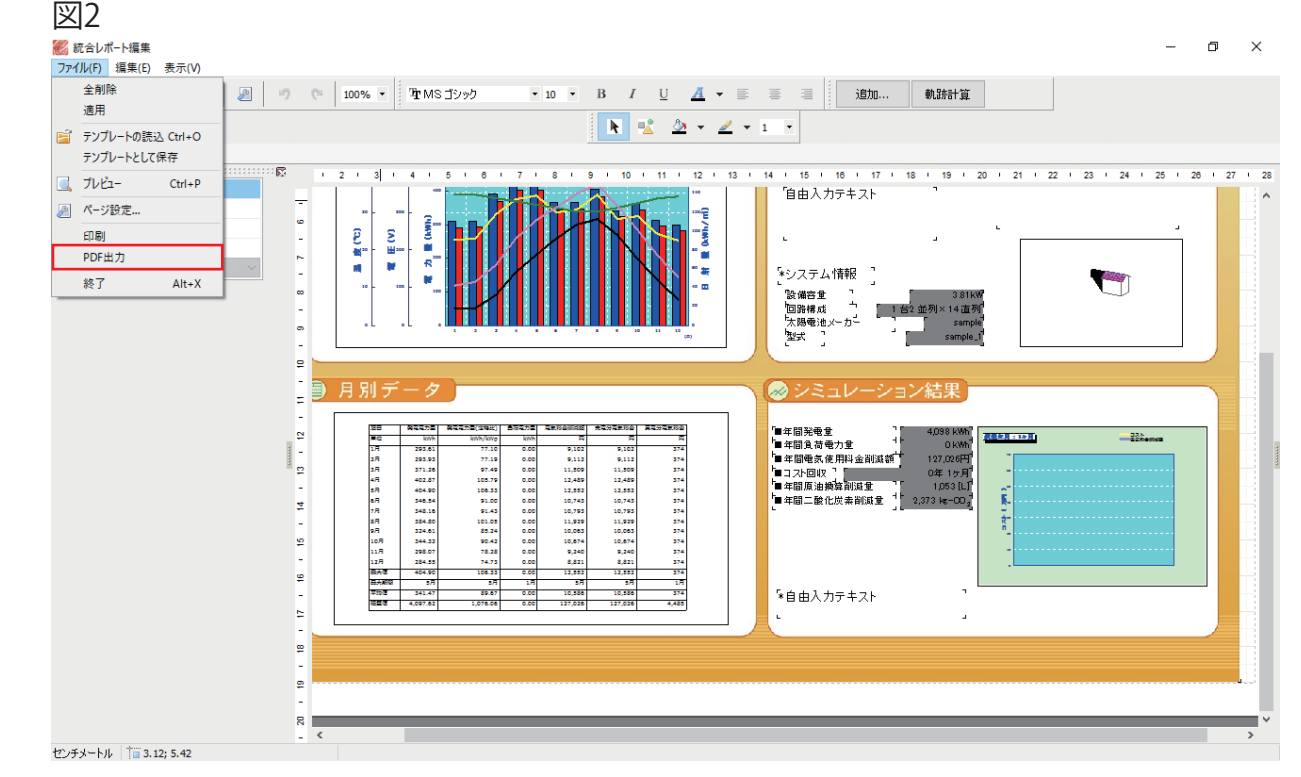

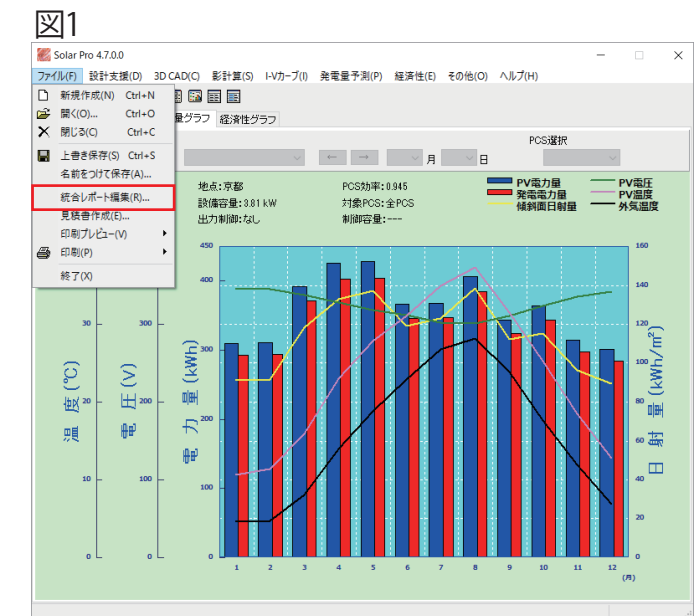

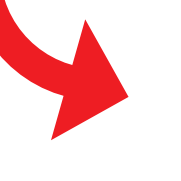

最後までお付合いいただきありがとうございました。 Solar Proトライアル版 かんたん操作マニュアル は以上となります。

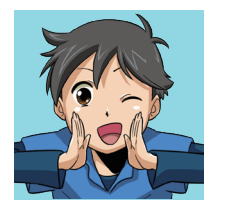

Solar Proには、まだまだ便利で優れた機能が たくさんあります!機能の詳しい内容について は、チュートリアルをご確認ください。 メニューの「ヘルプ」-「チュートリアル」からご覧 いただけます。(図1)

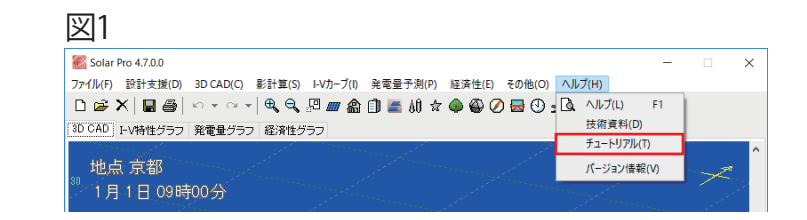

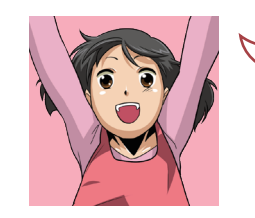

Solar Pro 製品版では、「地図サービス機能」が 利用できます。より快適に建物のモデリングやシ ミュレーションを行うことができますので、ぜひ ご利用ください!

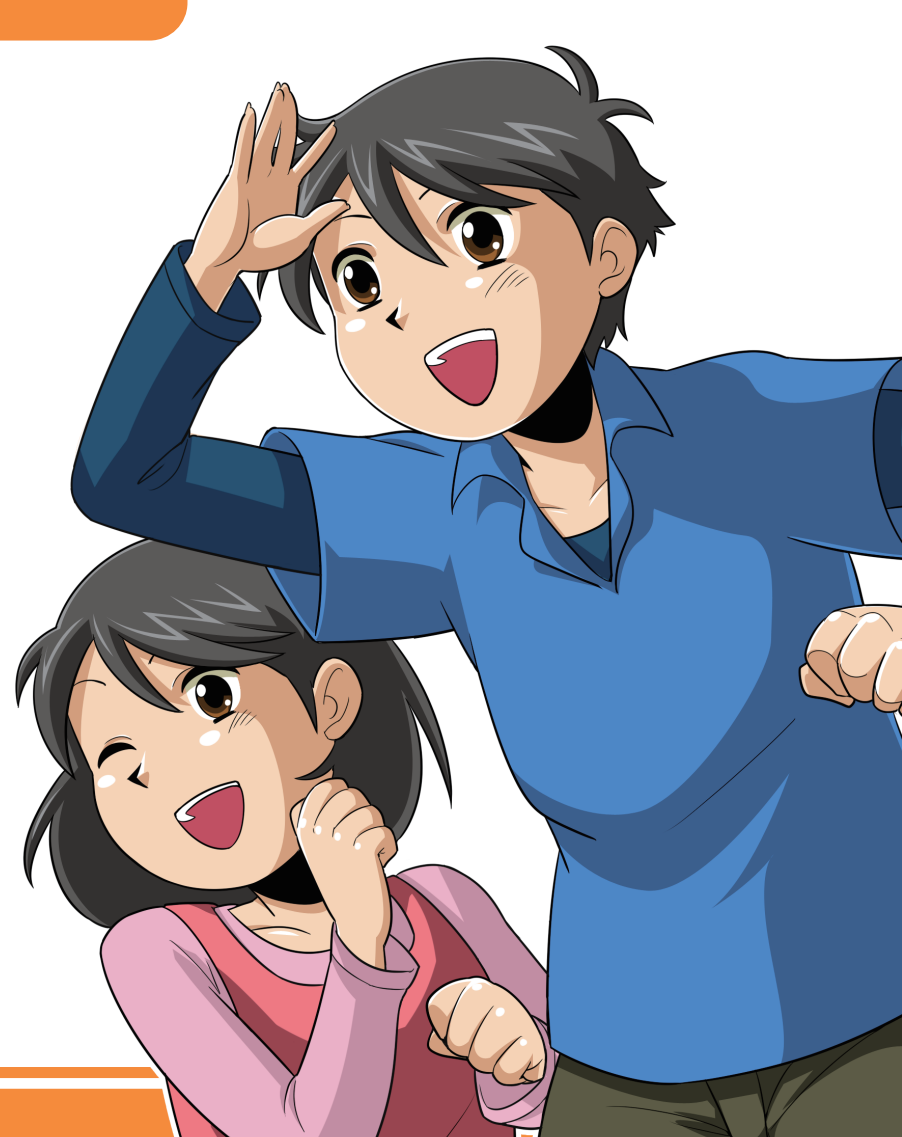

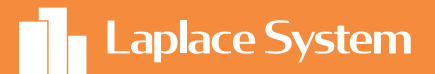

# 太陽光発電シミュレーションソフト Solar Pro

# 高い技術力で最適設計を実現

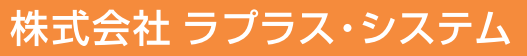

#### https://www.lapsys.co.jp

【本社】〒612-8083 京都市伏見区京町 1-245 TEL:075-604-4731 FAX:075-621-3665

- 【東京支店】 〒160-0022 東京都新宿区新宿 2-3-10 新宿御苑ビル4階 TEL:03-6457-8026 FAX:03-6457-8027
- 【仙台営業所】 〒980-0014 宮城県仙台市青葉区本町 2-1-7 本町奥田ビル 9 階 TEL:022-216-5060 FAX:022-216-5061
- 【高崎営業所】 〒370-0058 群馬県高崎市九蔵町 25-1 WESTIN I 5 階 TEL:027-333-1851 FAX:027-333-1852
- コールセンター TEL:075-634-8073

受付時間:平日 9:00~19:00/土曜 9:00~17:30 日曜、祝日、年末年始は休業いたします。

- 【名古屋営業所】 〒460-0008 愛知県名古屋市中区栄 1-22-16 ミナミ栄ビ TEL:052-747-6114 FAX:052-747-6115
- 【福岡営業所】 〒812-0013 福岡県福岡市博多区博多駅東 1-13-9 いちご博多駅東ビル 4 階 TEL:092-477-2130 FAX:092-477-2077

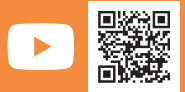

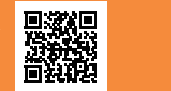

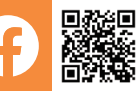

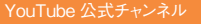

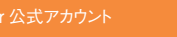

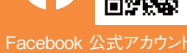

**Solar Pro**を よろしくお願いします。

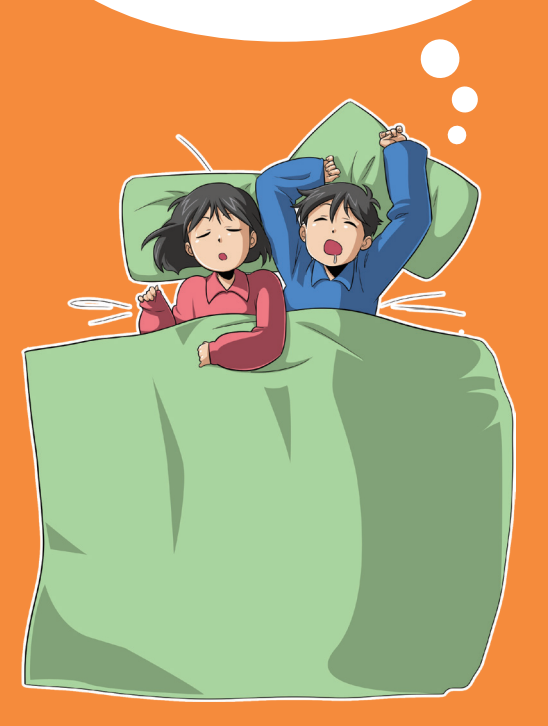